## Child Care Business Lab

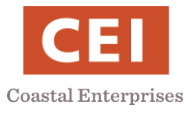

# **Complete a Background Check with DHHS**

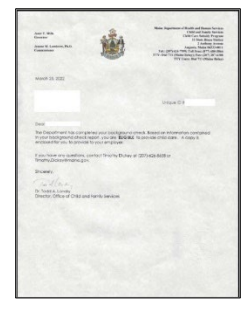

- 1) <u>Schedule a Fingerprinting Appointment with IdentoGO</u>
- 2) Go to Fingerprinting Appointing and Bring ID Documents

3) <u>Receive your Letter of Eligibility in the mail</u>

- 1) Schedule a Fingerprinting Appointment with IdentoGO
  - **Step 1:** Open the <u>Maine IdentoGO website</u> at https://me.ibtfingerprint.com/

| Step 2: Select Schedule a New Appointment                                                                                                    |  |  |  |  |  |
|----------------------------------------------------------------------------------------------------|--|--|--|--|--|
| Step 3: Select DHHS/Child Care Provider                                                                                                    |  |  |  |  |  |
| Step 4: Confirm your agency is DHHS/Child Care Provider and select Yes                                                                                       |  |  |  |  |  |
| Step 5: Select Fingerprint Reason                                                                                                    |  |  |  |  |  |
| Family Child Care if you are opening inside your home                                                                                                    |  |  |  |  |  |
| <i>Licensed Facility</i> if you are opening outside your home in a center then select <i>Go</i>                                                              |  |  |  |  |  |
| <b>Step 6:</b> Select Yes or No During the last five (5) years, have you lived, worked and/or attended school outside of Maine for 60 days in a row or more? |  |  |  |  |  |
| If Yes, select how many states other than Maine that you have resided in over the last 5 years                                                               |  |  |  |  |  |

- Note: If you have lived in another country, but not another state during the last five years, you can select No
- Step 7: Read the Acknowledgement/Release carefully and select I AGREE

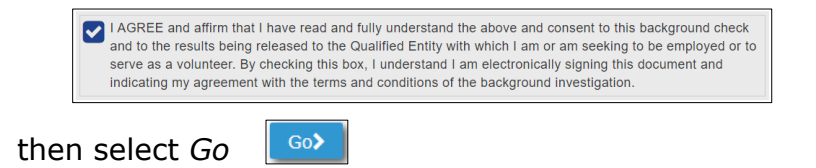

Step 8: Read the Acknowledgement/Release carefully and select I agree

then select Go

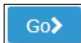

I agree to provide the information requested for the stated purposes.

#### Child Care Business Lab

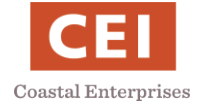

Next Week >

**Step 9:** Enter your zip code in the box and select Go

**Step 10:** Look across the dates at the top to find a date that might work for you then, select *Schedule* to view the available times **Schedule** 

If none of the dates work for you, select *Next Week* for more options

**Step 11:** Select a time and then select *Continue* 

Step 12: Read the Important! message and then select Continue

**Step 13:** Enter the *Applicant Name* 

| APPLICA | APPLICANT NAME |             |             |        |  |  |  |  |
|---------|----------------|-------------|-------------|--------|--|--|--|--|
| prefix  | first name *   | middle name | last name * | suffix |  |  |  |  |
| ~       |                |             |             | ~      |  |  |  |  |

Note: Only First Name and Last Name are required

**Step 14:** Enter the *Applicant Alias or Maiden Name* if applicable

Step 15: Enter the Applicant's Mailing Address

| MAILING ADDRESS |           |               |                     |               |  |  |
|-----------------|-----------|---------------|---------------------|---------------|--|--|
| number *        | direction | street name * | unit de             | signator<br>~ |  |  |
| country *       |           | city *        | state / territory * | zip code *    |  |  |
| UNITED ST       | ATES      | ~             |                     | •             |  |  |

Note: This is where your Letter of Eligibility will be mailed when the background check is completed Use the *Unit Designator* box if you live in an apartment

**Step 16:** Enter *Methods of Contact* **METHODS OF CONTACT** 

Note: Only one phone number is required, and you must select the type (cell, home, etc.) Add an email address to receive your appointment confirmation We recommend unchecking the box to receive educational materials

**Step 17:** Enter the Applicant Demographic Data APPLICANT DEMOGRAPHIC DATA

Note: A social security number is not required If you don't know your height and weight, check your driver's license or ID card

Step 18: Enter the Applicant Employer Information

Note: This should be your new business information. If you do not have a business address, use your home address. This is where you will receive a second copy of your Letter of Eligibility.

**Step 18:** Select *Submit* 

Step 19: Review all the information submitted and select Go

| Step 20: Your registration is complete.            |                 |          |         |
|----------------------------------------------------|-----------------|----------|---------|
| Save your appointment details by selecting Save PL | DF 🛛 🖾 Save PDF | or Print | 🔒 Print |
| Note your Registration ID and Enrollment ID        |                 |          |         |

### Child Care Business Lab

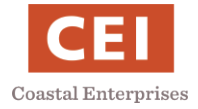

# 2) Go to Fingerprinting Appointment and Bring Identification Documents

There is no payment required. Payment has been made on your behalf by DHHS.

#### Applicants MUST provide one of the below approved Identification Documents.

All Documents must be Valid, Unexpired and contain an identifiable photo

- Driver's License issued by a State or outlying possession of the U.S.
- Driver's License PERMIT issued by a State or outlying possession of the U.S.
- Driver's License PAPER/TEMPORARY issued by a State or outlying possession of the U.S.
- Enhanced Driver's Licence (EDL)
- Commercial Driver's License issued by a State or outlying possession of the U.S.
- Commercial Driver's License PERMIT issued by a State or outlying possession of the U.S.
- ID card issued by a federal, state, or local government agency or by a Territory of the United States
- Enhanced Tribal Identification Card (for federally recognized U.S. tribes)
- Department of Defense Common Access Card
- Uniformed Services Identification Card (Form DD-1172-2)
- U.S. Military Identification Card
- U.S. Coastguard Merchant Mariner Card
- Military Dependent's Identification Card
- U.S. Passport
- Foreign Passport
- Permanent Resident Card or Alien Registration Receipt Card (Form I-551)
- Employment Authorization Card/Document (I-766) that contains a photograph
- Canadian Driver's License
- Foreign Driver's License (Mexico and Canada Only)
- U.S. Visa issued by the U.S. Department of Consular Affairs for travel to or within the United States

#### Name Linking Documents:

Original or Certified Copy of a Court Ordered Name Change Document (to include marriage certificates and divorce decrees)

Keep the receipt given to you after fingerprinting. It will have your Transaction ID number (TME #).

#### 3) Receive your Letter of Eligibility in the mail

Expect your Letter of Eligibility to arrive in the mail at the mailing address you provided during fingerprinting registration within 2-3 weeks. If you have lived outside Maine within the last 5 years, it may take up to 90 days to receive your Letter of Eligibility.

Five business days following a fingerprinting appointment, you can email <u>Childcarecheck.dhhs@maine.gov</u> with your full name, date of birth and your Transaction ID number (TME #) to check the status of your background check.

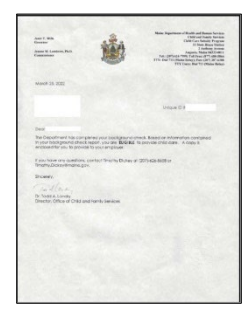